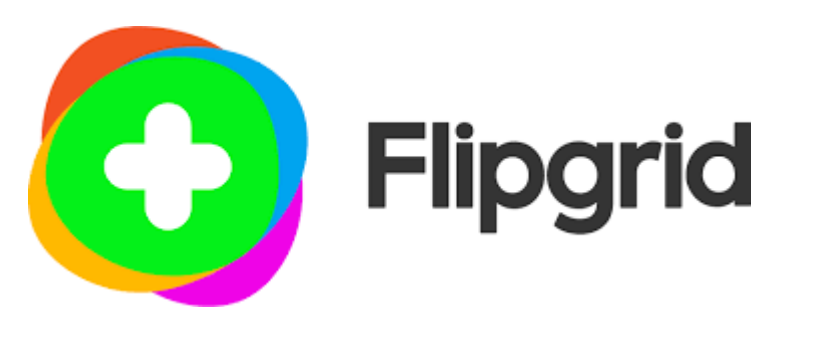

# Flipgrid 教員用マニュアル

Flipgrid とは、動画共有を活用した学習システムです。

オンライン課題を短い動画で提出させた場合、どのような教育効果があ るでしょうか。 ライティングスキルはレポート課題で文章を書くことで向上できると 思われますが、プレゼンテーションスキルは動画で課題を提出させる ことが近道ではないでしょうか。

さらに、他の学生の提出した課題(動画)を閲覧して、コメントを動画 やテキストで返信して、コミュニケーションを行うことも可能であり、 コミュニケーションスキルを向上させる学習システムだと考えています。

ver. 1.0 by Ken Judai (Mar. 2021)

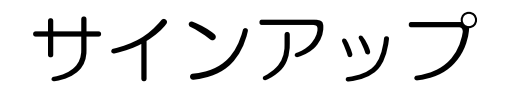

学生の場合は、スマホのアプリからも使用可能ですが、教員はパソコンからEdicatorとしてサインアップする必要があります。まずは、パソコンからFlipgridのURLにアクセスして下さい。(Chromeブラウザ推奨)

#### https://flipgrid.com/

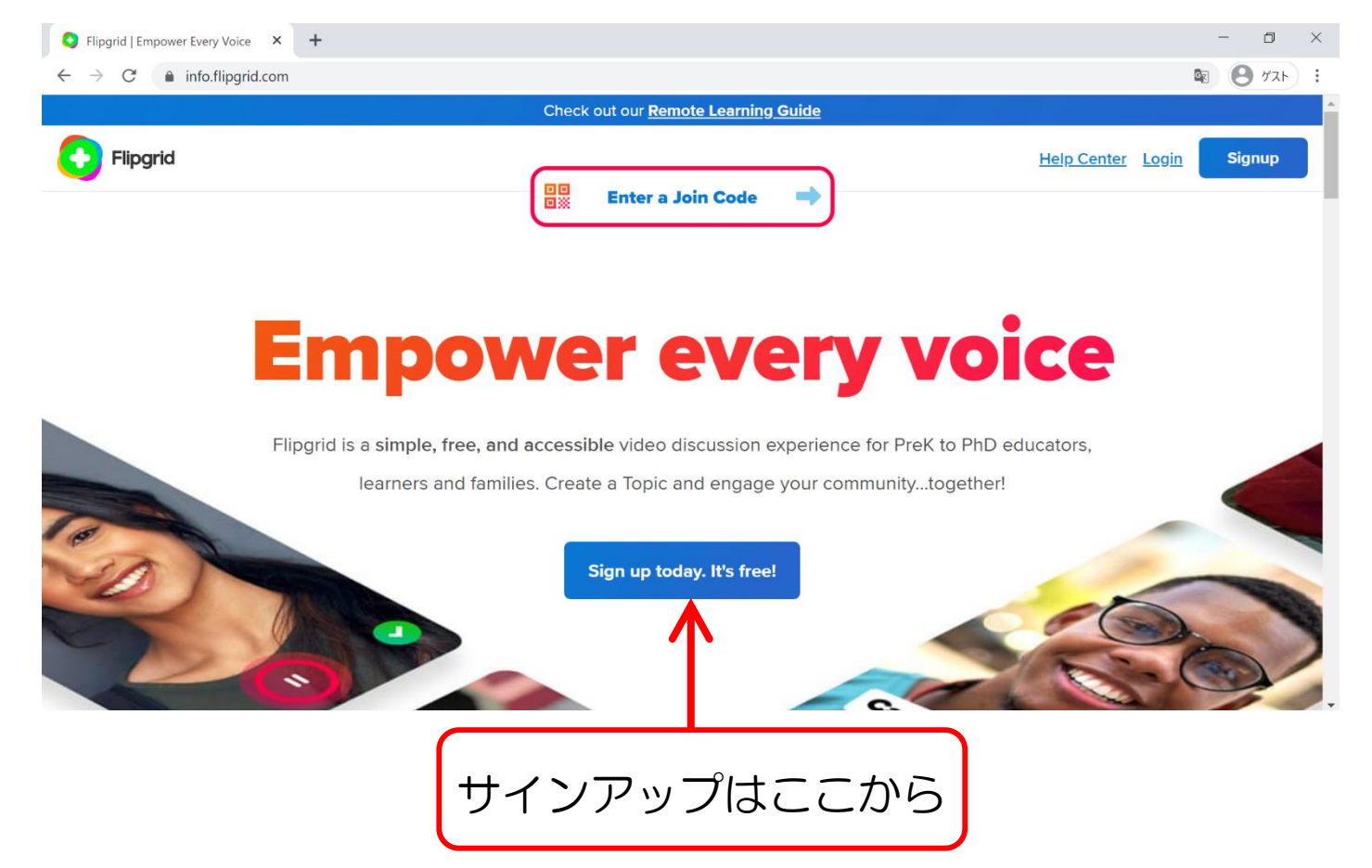

サインアップ2

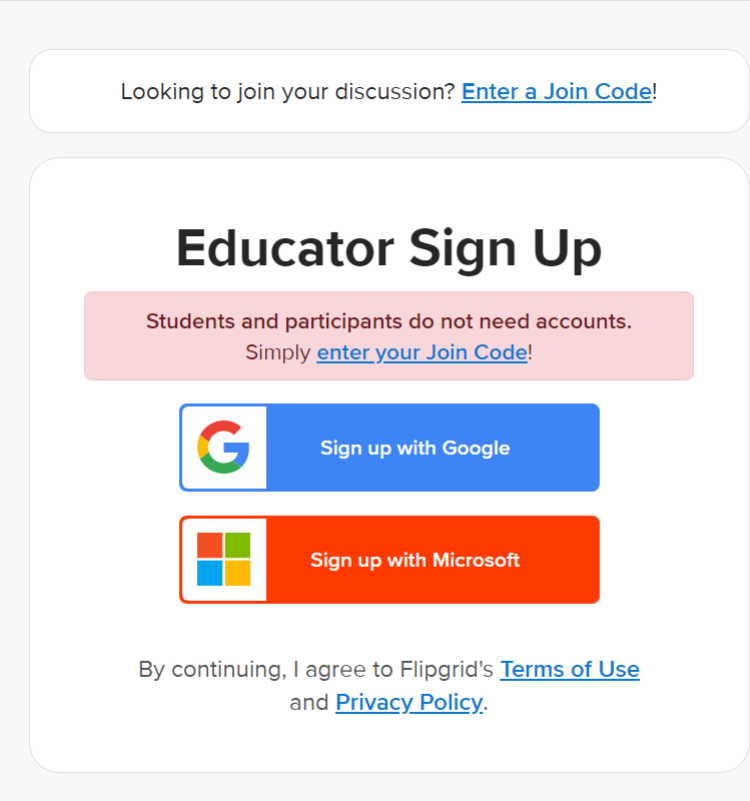

Already have an account?

Fllipgridは、 Googleアカウントもしくは Microsoftアカウントから使えます。

フリーメールのアドレス @gmail.comや @outlook.jp, @outlook.comなどでも 登録できます。

Gmailの場合は、青のボタンから OutlookなどのMSアカウントの場合は 赤のボタンから進みます。

サインアップ3

#### 名前の入力

国(Country)はJapanを選択

Grade/Agelt Flipgridを使用する学生・生徒の 学年なので University/Collegeを選択

誕生日 (Date of Birth) は Educatorとして適格な年齢かを 確認するために必須。 しかし、サーバーに保存されない。

Date of birth is needed to confirm you are an educator. We do not store this date.

Date of Birth 🕜

| Japanを選択                                                 | Hi, Ken! 👏                                                                                                  |
|----------------------------------------------------------|----------------------------------------------------------------------------------------------------|
|                                                          | Tell us a little about yourself.                                                                            |
| する学生・生徒の                                                 | First Name<br>Ken Judai                                                                                     |
| llegeを選択                                                 | Country<br>Japan                                                                                            |
| f Birth)は                                                | Grade/Age<br>University/College                                                                             |
| て適格な年齢かを                                                 | Date of Birth 👔                                                                                             |
| 必須。                                                      | Month 🔶 Day 🔶 Year                                                                                          |
| ーに保存されない。<br>are an educator. We do not store this date. | See Flipgrid's <u>best practices</u> and make sure to collect <u>consent forms</u> from students as needed. |
| •                                                        | Let's Go!                                                                                                   |
|                                                          | 7                                                                                                    |
|                                                          |                                                                                                    |
| Let's Go!」をクリ                                            | リックして登録終了                                                                                                   |

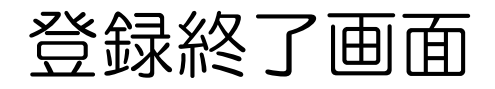

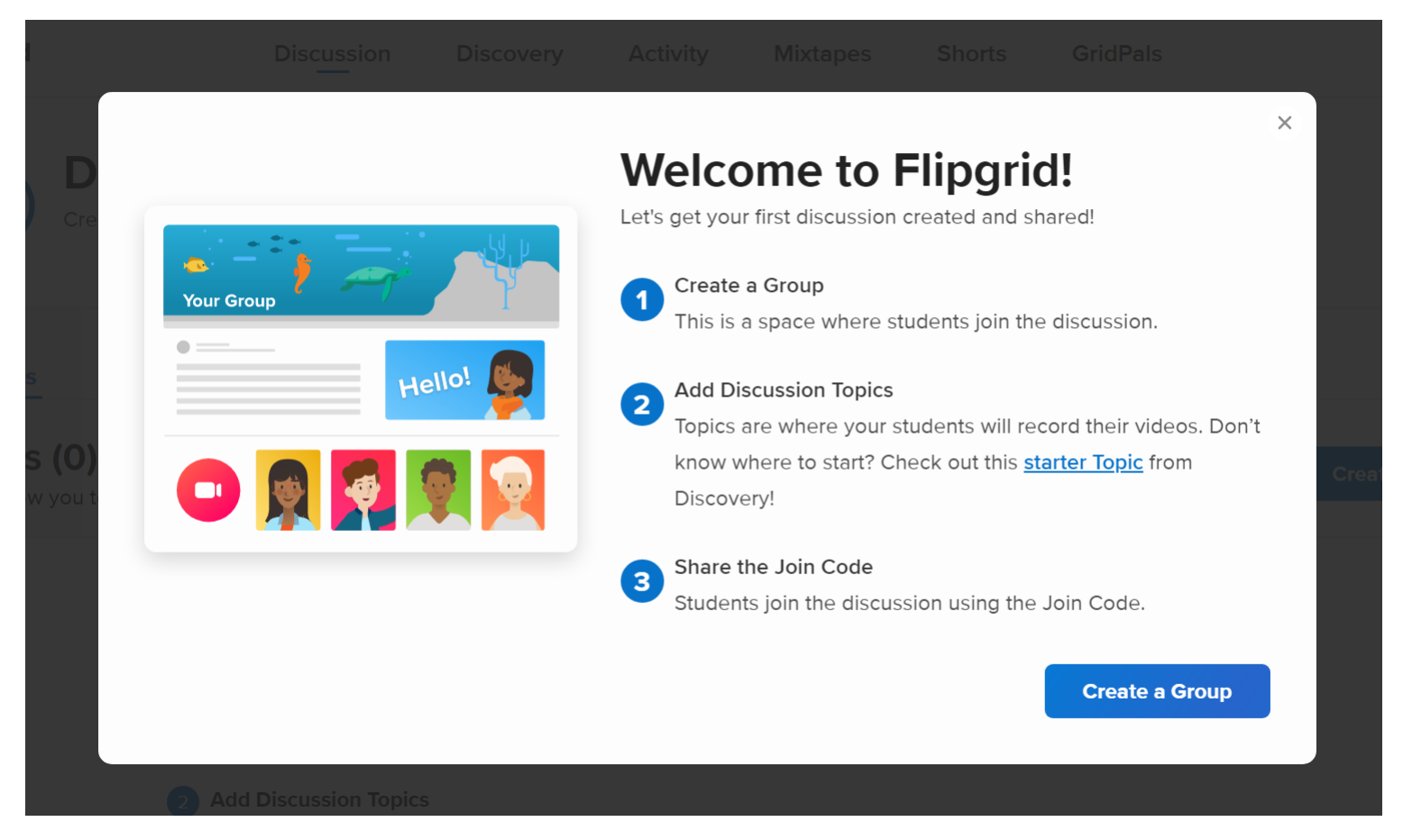

Groupを作る。
 Groupとは学生を管理する単位で、クラス単位で作ります。
 Topicsを追加。
 学生に課す課題が Topics になります。
 Join Codeを学生に知らせる。

# Educator Dashboard

# Educatorとしてログインした場合のトップページです。

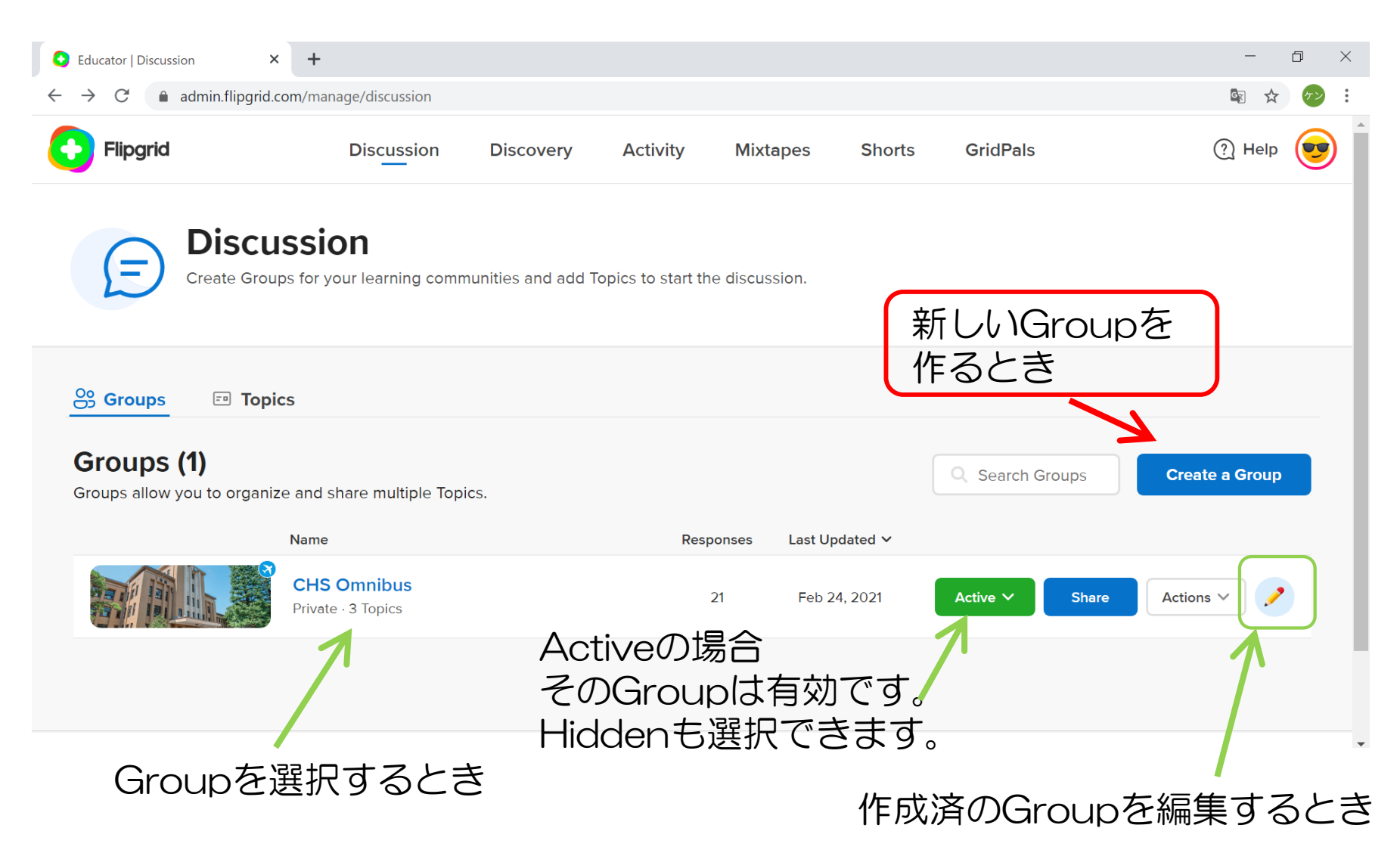

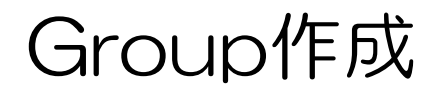

### 「Create a Group」を選び、この画面に入る。

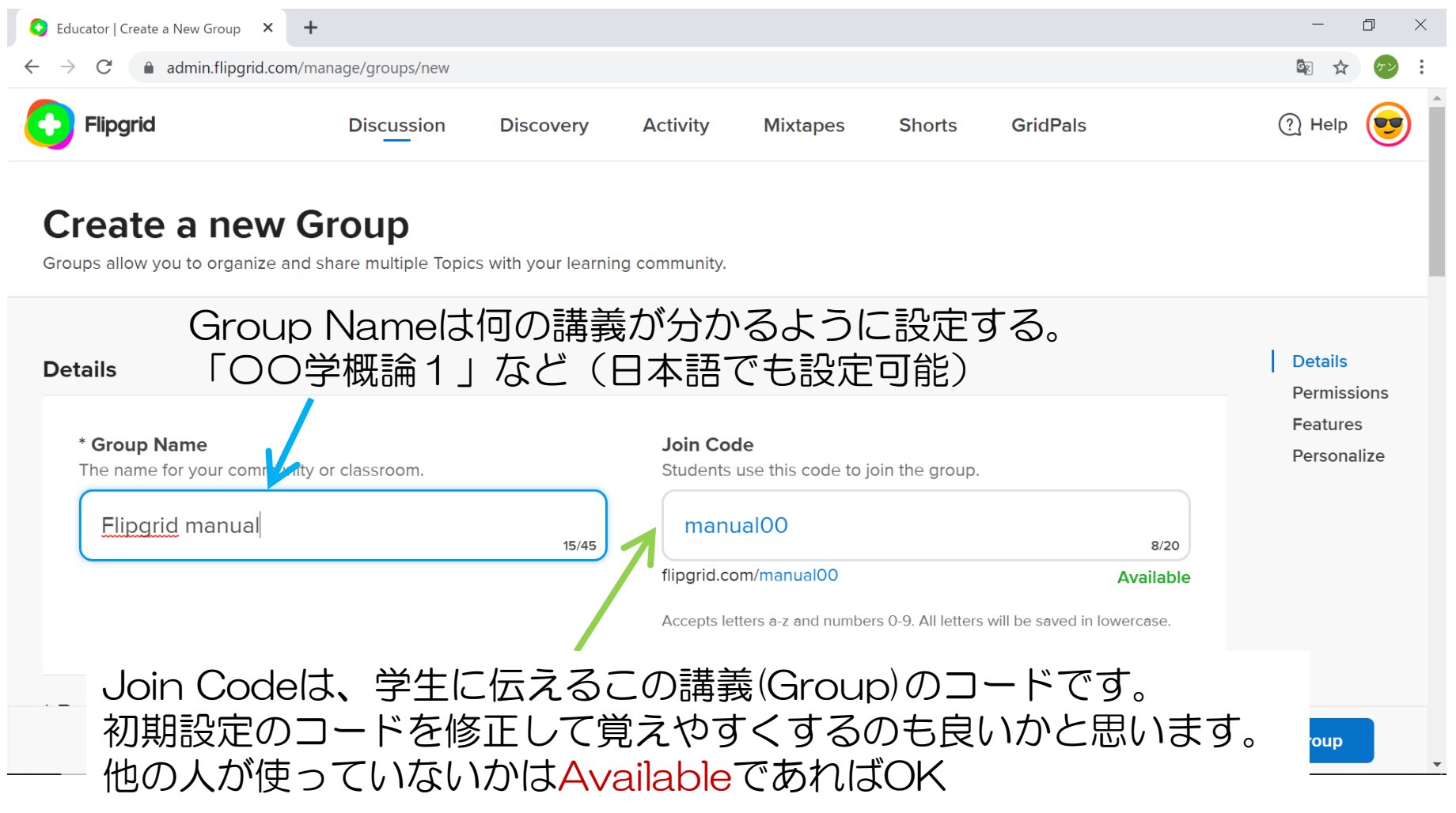

# Group作成2

## 学生が Groupに登録できる条件を設定します。

| Educator   Create a New Group 🗙 🕂                       |                                          |                                                      | - 0                         |
|---------------------------------------------------------|------------------------------------------|------------------------------------------------------|-----------------------------|
| ightarrow C $ ightarrow$ admin.flipgrid.com/man         | iage/groups/new                          |                                                      | 🗟 🛧 🔗                       |
| * Permissions                                           |                                          |                                                      | Details<br>Permissions      |
| Add vour students                                       |                                          |                                                      | Features                    |
| Use private permissions for clas                        | sroom discussions or public permission   | s for larger learning communities. Public            | C Groups should not be used |
| in classrooms. Learn more about                         | ut permission types.                     |                                                      |                             |
|                                                         |                                          | モー人一人にユー                                             | ザー名を指定する場合                  |
|                                                         | 0                                        | <b>A</b>                                             |                             |
| Student Email                                           | Student Username                         | Google Classroom                                     | Public                      |
|                                                         |                                          |                                                      |                             |
| Students join ring a Micros                             | oft or Google email                      | 制限をかけな                                               | い場合(非推奨)                    |
| Enter email domains or individua                        | al amail addresses to add them to this ( |                                                      | ad a CSV file Learn more    |
|                                                         | ar enial addresses to add them to this c | broup, use our example <u>template</u> to <u>upi</u> | dad a CSV me. Leann more.   |
| @gmail.com × @outlook.co                                | m × abcd@gmail.com ×                     |                                                      |                             |
|                                                         |                                          |                                                      |                             |
|                                                         | 限なかけス提会に                                 | +                                                    |                             |
| ルアドレフで制                                                 | アレメ ごり い つ 切 口 (0                        |                                                      |                             |
| ルアドレスで制                                                 |                                          | コナキノト                                                |                             |
| ルアドレスで制<br>などで配布して                                      | いるメールアドレ                                 | ノスを書くと                                               | Cancel Create Group         |
| ルアドレスで制<br>などで配布して<br>がかかります。                           | いるメールアドL<br>@以下のドメイン                     | レスを書くと<br>レガー致すれば                                    | Cancel Create Group         |
| ルアドレスで制<br>などで配布して<br>がかかります。                           | いるメールアドL<br>@以下のドメイン<br>登録可能             | レスを書くと<br>レガー致すれば                                    | Cancel Create Group         |
| ルアドレスで制<br>などで配布して<br>がかかります。<br>gridのGroupに            | いるメールアドし<br>@以下のドメイン<br>登録可能。            | レスを書くと<br>レガー致すれば                                    | Cancel Create Group         |
| ルアドレスで制<br>などで配布して<br>がかかります。<br>gridのGroupに<br>アドレスでの制 | いるメールアドし<br>@以下のドメイン<br>登録可能。<br>限も可能です。 | レスを書くと<br>レが一致すれば                                    | Cancel Create Group         |

# Group作成完了

### このURLに接続すれば、作成したFlipgridのGroupに入ることができる。 学生には、これを伝える。「/」 以下の文字がJoin Code

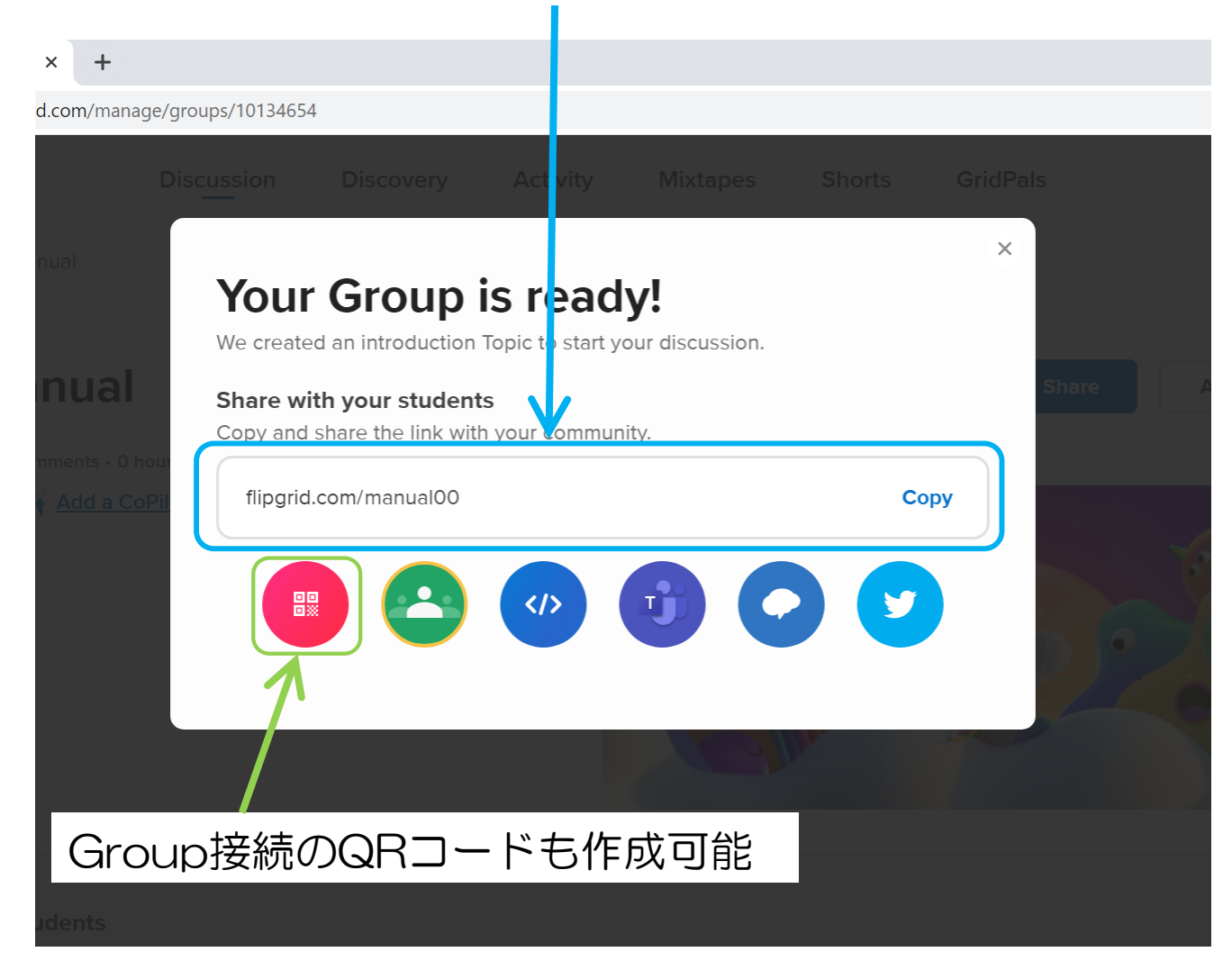

Groupトップページ

### Educatorとしてログインしているときの Groupのトップページ。

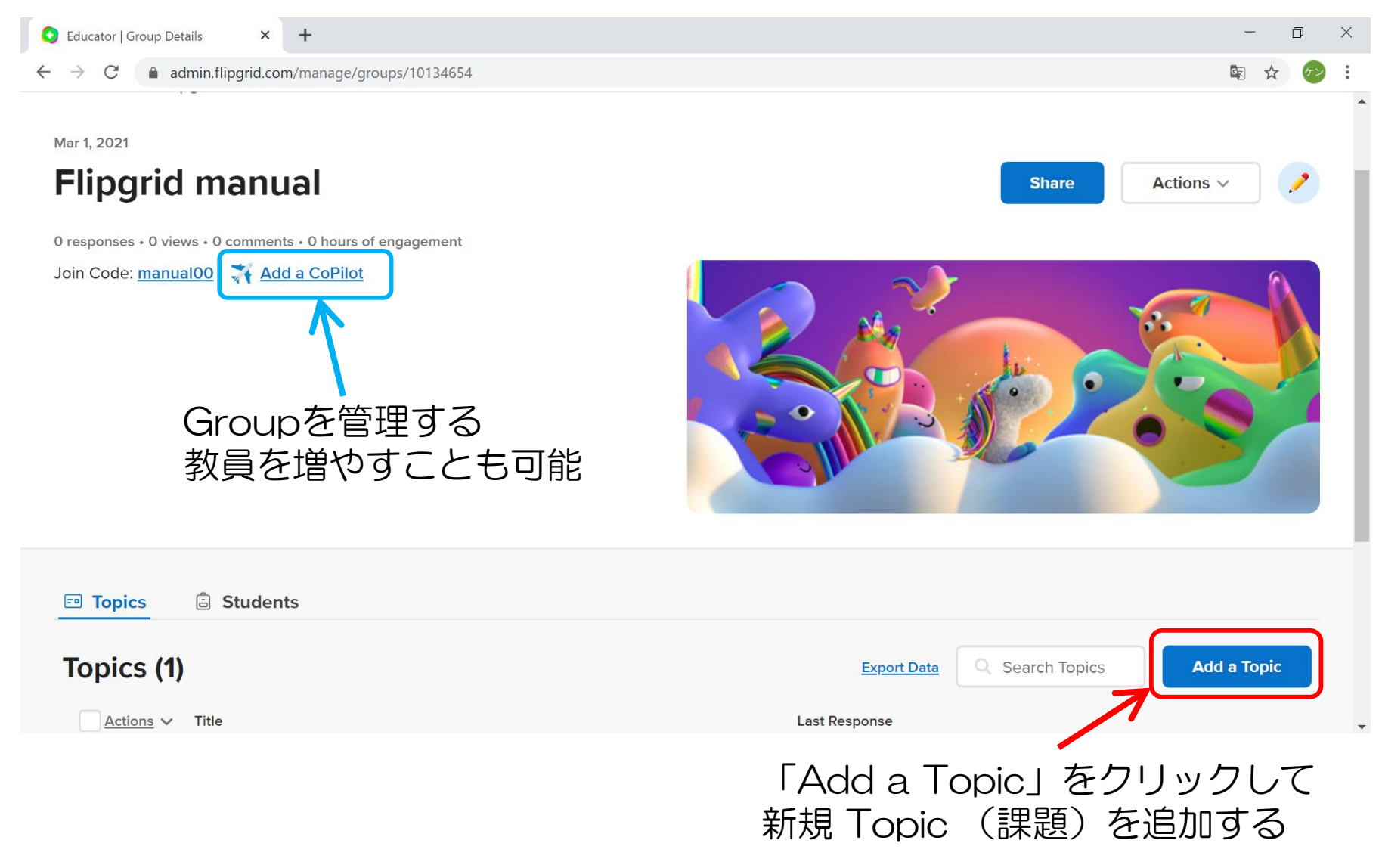

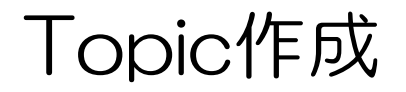

### 「Add a Topic」をクリックし、この画面に入る。

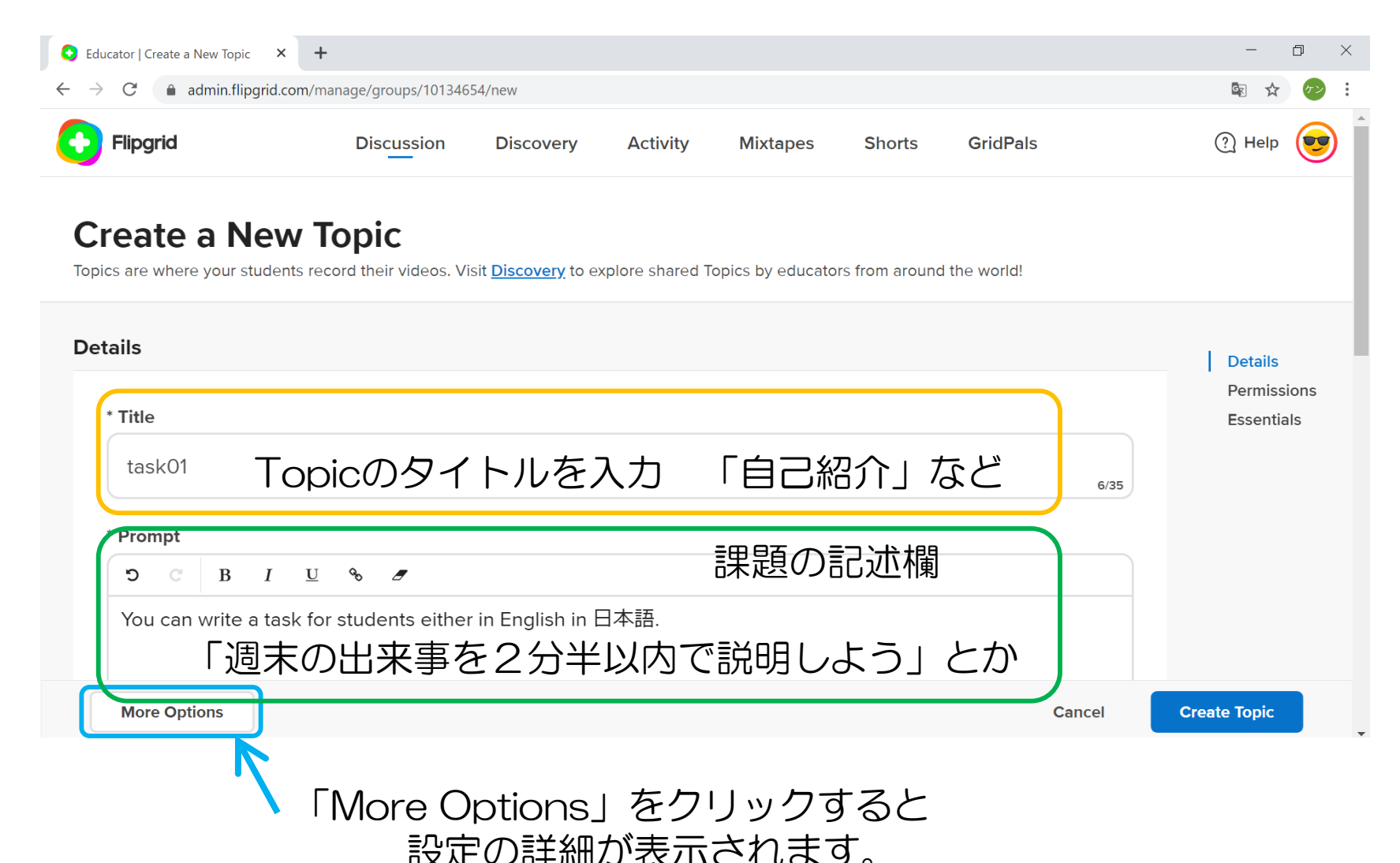

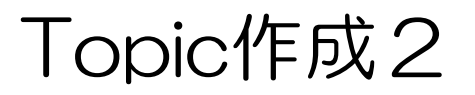

#### \* Prompt

S Β Ι  $\mathbf{U}$ You can write a task for students either in English in 日本語. 60/1000 Media Add a media resource to engage your students. Add an Emoji 🕒 YouTube C vimeo Search Clear tear JUL 00 課題を動画で 指示することも可能 ここに単語を入れて 絵文字を検索 Emoji (絵文字) を happy, music, boyなど 加えてTopicを デコレーションする **J** 🙌 🙆 :: ことも可能

×

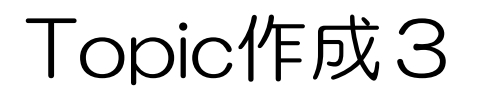

#### 「Topic Moderation」 学生が投稿した動画の事前確認機能。この初期設定だと 事前チェックなしで動画が共有されます。 クリックして有効化すると、教員がActivateするまで共有されません

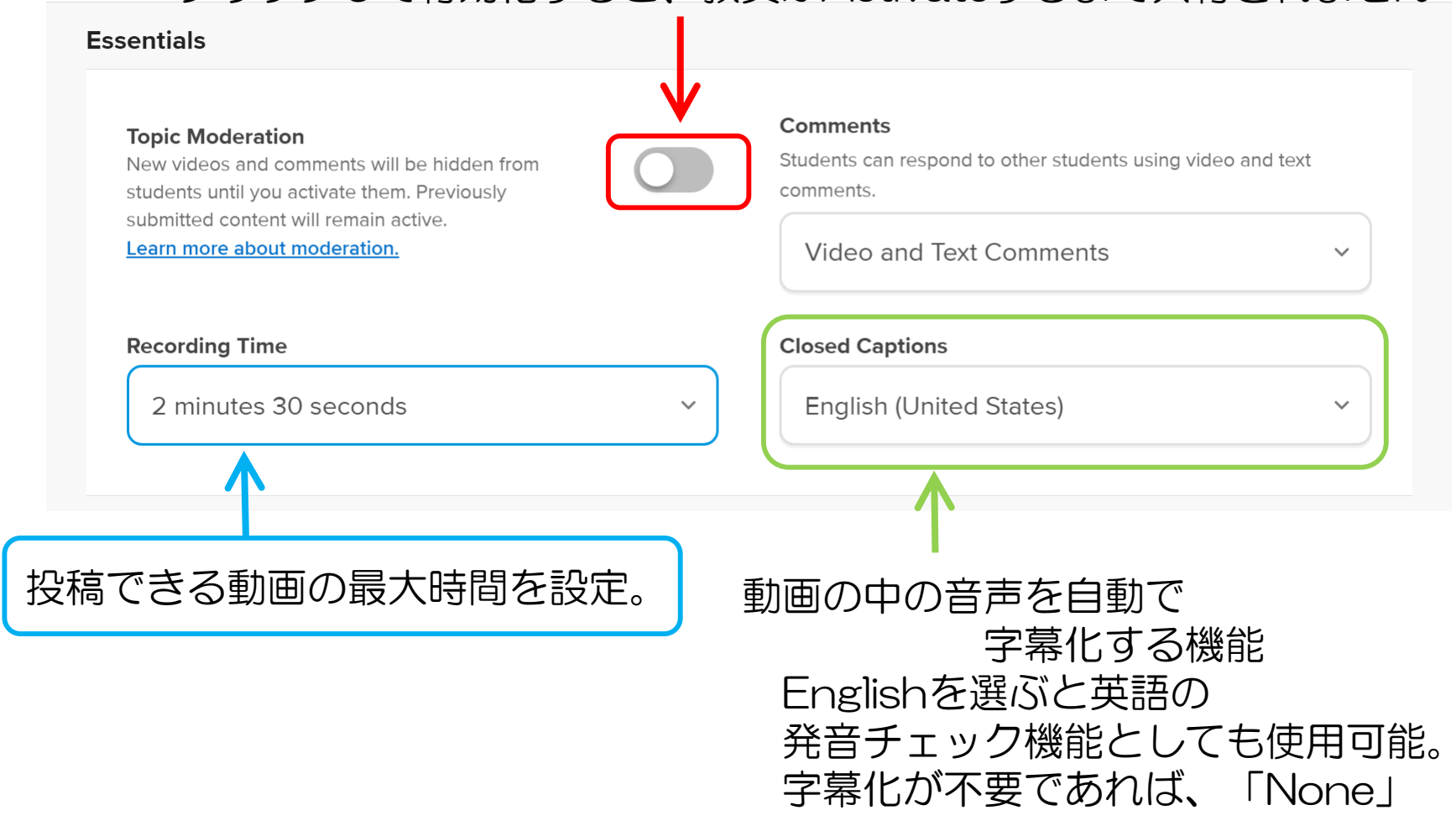

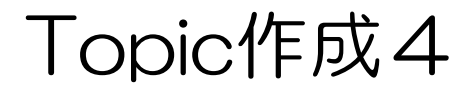

#### Topic(課題)と共にURLのリンクを表示可能。 このTitleで表示されたリンクをクリックすると 左のURLへリンクされるようになる。

| Link                                                                      | Title                                                                                                    |
|---------------------------------------------------------------------------|----------------------------------------------------------------------------------------------------|
| https://www.google.com/<br>URLを入力。                                        | link to search engine                                                                                                    |
|                                                                           | Add another Attachment                                                                                                    |
|                                                                           |                                                                                                    |
| tus                                                                       |                                                                                                    |
| itus                                                                      |                                                                                                    |
| Topic Status                                                              | Scheduled Dates                                                                                                    |
| Topic Status<br>Set the Topic to be Active, Frozen (view-only) or Hidden. | Scheduled Dates<br>Schedule an Active (12:01am) and Frozen (11:59pm) date. Your                                                                                                |
| Topic Status<br>Set the Topic to be Active, Frozen (view-only) or Hidden. | Scheduled Dates<br>Schedule an Active (12:01am) and Frozen (11:59pm) date. Your<br>timezone is set to Asia/Tokyo. <u>Update your timezone</u> .                                |
| Topic Status<br>Set the Topic to be Active, Frozen (view-only) or Hidden. | Scheduled Dates         Schedule an Active (12:01am) and Frozen (11:59pm) date. Your         timezone is set to Asia/Tokyo. Update your timezone.         02/28/2021 → Never × |
| Topic Status<br>Set the Topic to be Active, Frozen (view-only) or Hidden. | Scheduled Dates         Schedule an Active (12:01am) and Frozen (11:59pm) date. Your         timezone is set to Asia/Tokyo. Update your timezone.         02/28/2021 → Never × |

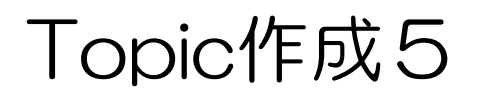

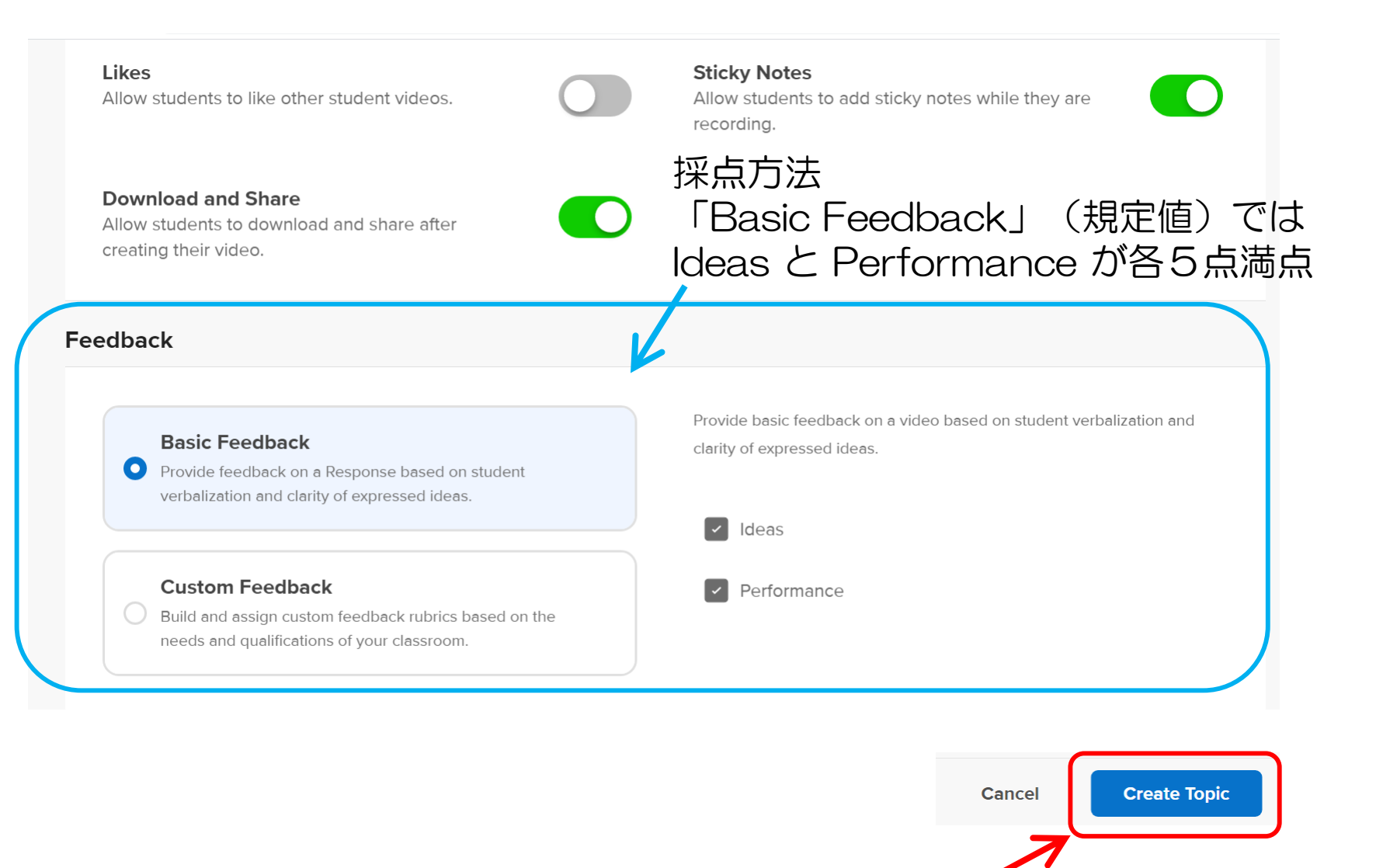

「Create Topic」をクリックして作成完了

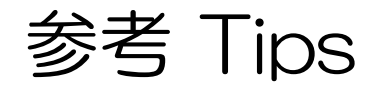

#### URLでアクセスした場合など、学生モードで教員用の設定項目が 見当たらない場合、画面右上の V のマークから Educator Dashboard へとアクセスできます。

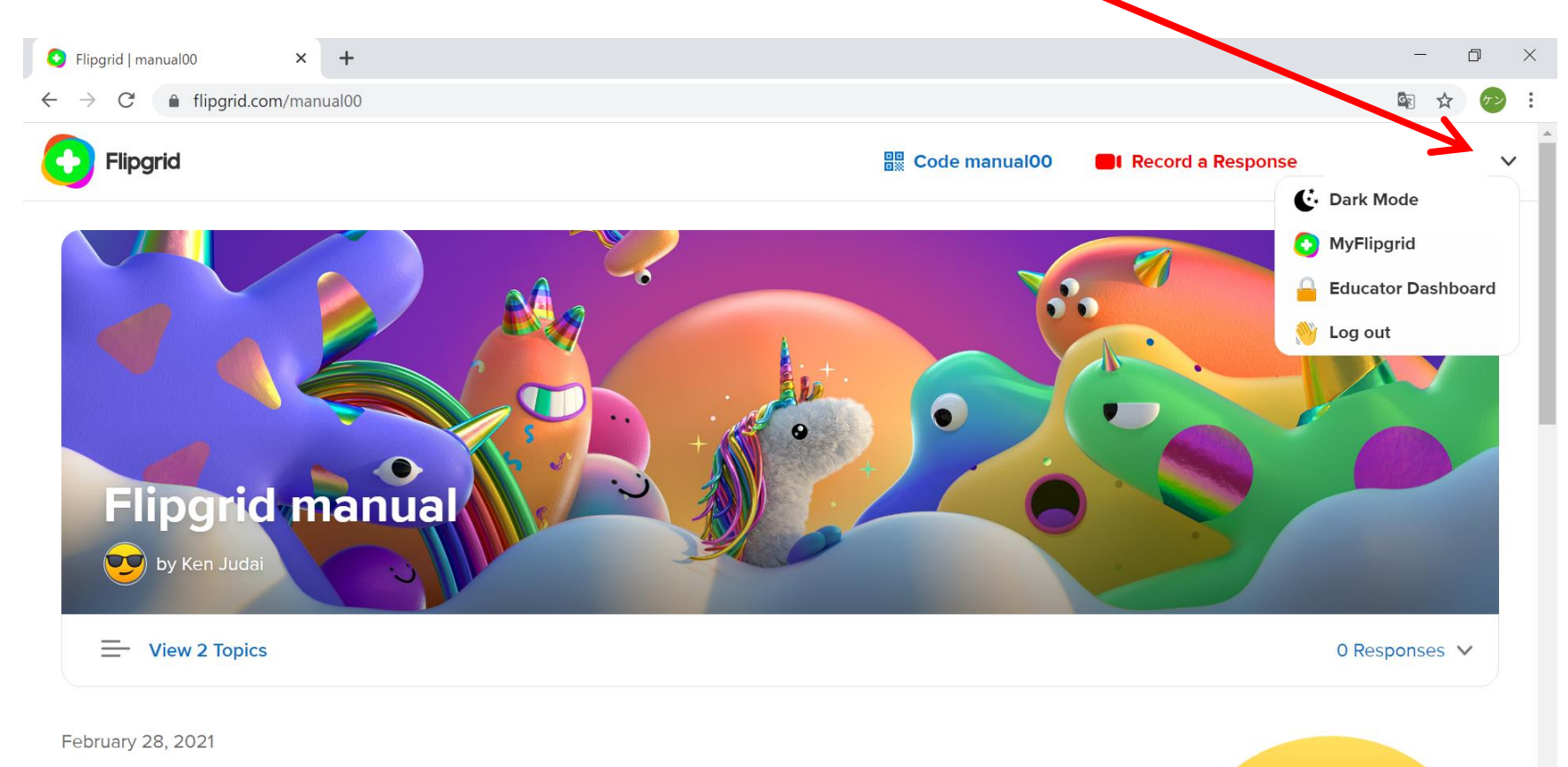

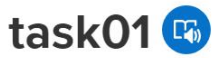

You can write a task for students either in English in 日本語

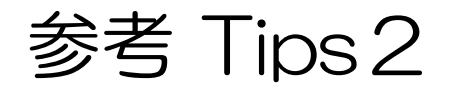

### Educator Dashboardからは投稿済み動画の削除などが可能です。

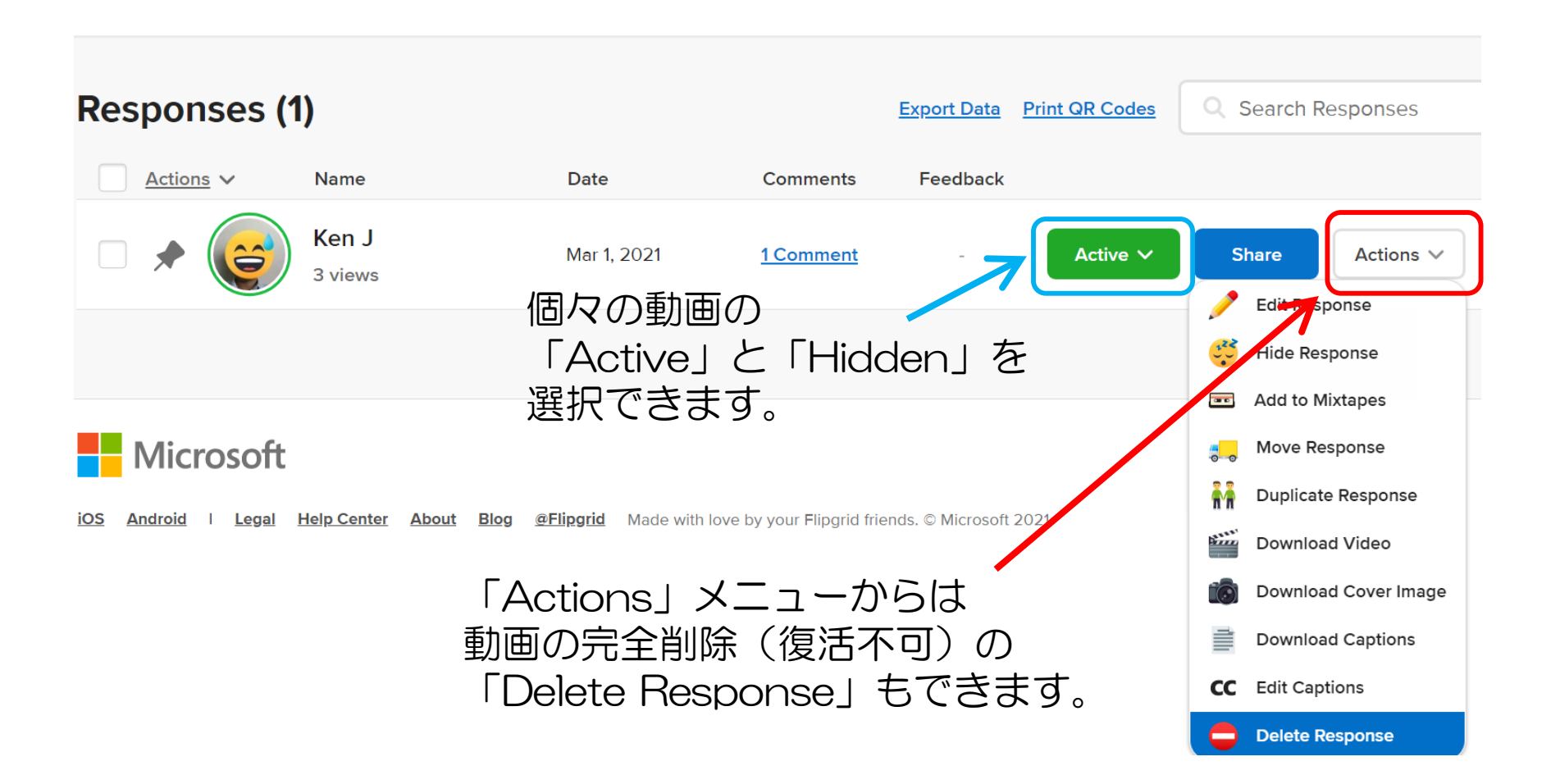